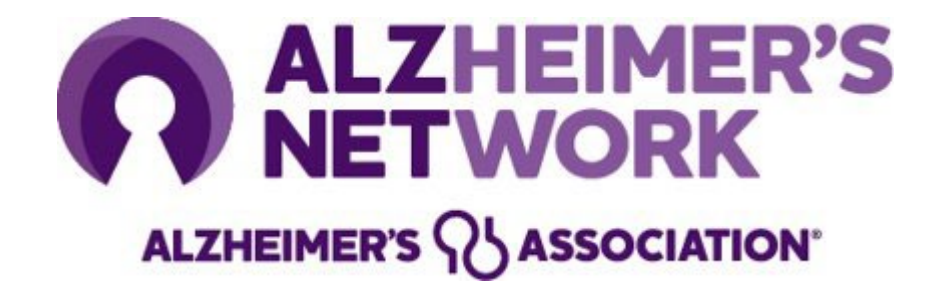

### **ALZ-NET IRB Start Up Guidance**

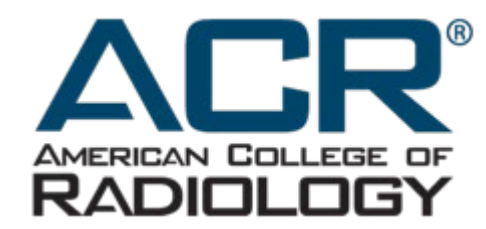

alzheimer's R association

800.272.3900 | alz.org\*

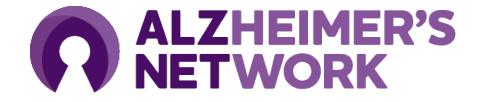

#### **Module Overview**

- Overview: Slide 3
- Agreements with Advarra IRB: Slide 4
- Creating a CIRBI Account: **Slide 5 6**
- Initial Submission: Slide 7 10
- Navigating the CIRBI Platform: **Slide 11**
- Responding to Clarifications: Slide 12 16
- Contact Information: Slide 17

#### ALZHEIMER'S NETWORK

#### **IRB** Overview

- ALL sites must use Advarra IRB as the IRB of record overseeing their research activity.
- Each site is responsible for submitting to Advarra IRB and obtaining IRB approval prior to participating in the ALZ-NET study.
  - The Advarra IRB protocol number for ALZ-NET is Pro00064645
    - See instructions on how to submit to the Advarra IRB.
- IRB costs of review are covered by the study
  - i.e. ACR is invoiced directly by Advarra
- If you have a local IRB, an agreement will have to be put in place between the site and Advarra.
  - For more information visit: slide 4

#### **Agreements with Advarra IRB**

#### Each site must rely on Advarra IRB as the IRB of Record for this multisite protocol

#### Sites with a local IRB

- Choose from the options below for your sites appropriate agreement:
  - **External Reliance Agreement** This non-exclusive agreement outlines the roles and responsibilities of both organizations and provides all deferral and organizational numbers for any trial the institutional site wishes to submit.
  - <u>SMART IRB Ceding Letter</u> Any SMART IRB member institutional site can use this document to indicate that your institution will cede to Advarra using Smart IRB. Because Advarra is also a member, the site can use this agreement for the deferral and org numbers.
    - Check to see if your institution is participating in the SMART IRB agreement by searching the SMART IRB website.
    - <u>Two options for ceding to Advarra using Smart IRB.</u>
  - **Institutional Authorization Agreement** Provides the deferral and org numbers for a specific study.
  - Advarra Statement of IRB Oversight Waiver Can also be used to cede oversight to Advarra (for a non-federally funded study)
- To submit the agreement, please send to <u>institutions@advarra.com</u>

#### Sites without a local IRB

• If your site does not have a local IRB, you can submit directly to Advarra IRB without an agreement between Advarra and your site.

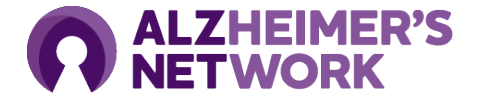

#### **Creating a CIRBI Account**

- CIRBI is Advarra IRB's platform for submissions and review by the IRB
- Visit link <u>www.cirbi.net</u> and click "Sign Up" or enter an email address to use an

existing account.

New users must sign up and create an account

Site coordinator <u>and</u> PI will need to have an account

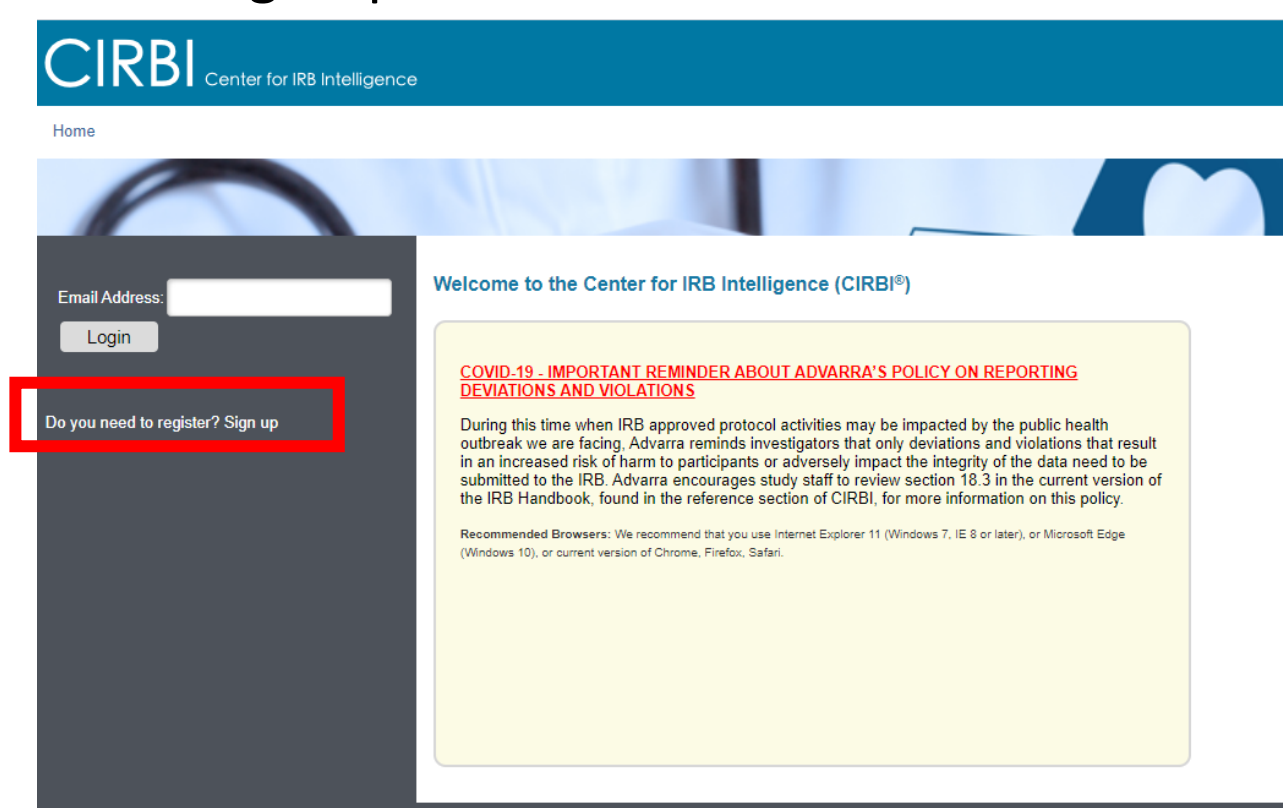

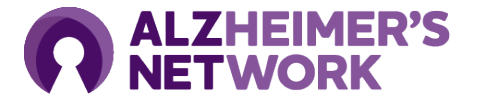

### Creating a CIRBI Account (Cont.)

- Fill out the registration form including the following information:
  - a. First Name
  - b. Middle Name (if applicable)
  - c. Last Name
  - d. Credentials/Degrees
  - e. E-mail Address
  - f. Organization/Company Name
  - g. Role/Type
  - h. Address 1
  - i. Address 2
  - j. City
  - k. State/Province
  - I. Zip/Postal Code
  - m. Country
  - n. Phone Number
  - o. Do you need access to an existing study (Yes/No) i. If you need access to an existing study, you can indicate which study/PI/site
- Click "Register" at the bottom of the form

#### Please note the following:

- Each person registering must have a unique email address (no duplicates)
- The email address that you provide will be used to create your Username which, along with your password, is case-sensitive. Also, you need to register only **once**. You can request updates to your account at any time.
- The Principal Investigator **must** be registered
- Any study personnel who will need access to download documents and/or complete submission forms **must** be registered

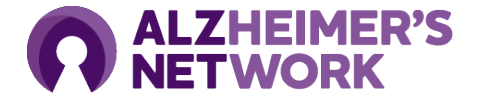

#### **Initial Submission to Advarra**

On your Dashboard, select "Investigator Application."

| Dashboard<br>Page for Grace Dillon                             | Reference Materials                                                                                                    |                                                                                                    |                          |                              |                              |  |  |  |
|----------------------------------------------------------------|----------------------------------------------------------------------------------------------------|----------------------------------------------------------------------------------------------------|--------------------------|------------------------------|------------------------------|--|--|--|
| Initial Review Submission<br>Forms<br>Investigator Application | Click on the study below to access Submission Forms or IRB Approval Documentation for a specific study. You may also click on the tabs below to view the state of the study of the study of |                                                                                                    |                          |                              |                              |  |  |  |
| Protocol Application                                           | My Studies                                                                                                    | Items Pending Your Action                                                                                                    | Items Pending IRB Review | Protocol Dashboard / Metrics | Archived Studies Generic Mat |  |  |  |
| Special/Consult Review                                         | C                                                                                                    |                                                                                                    |                          |                              |                              |  |  |  |
| Advisory Heview                                                | This tab will list any generic material submissions (non-study specific) in which you have access                                                                                                    |                                                                                                    |                          |                              |                              |  |  |  |
| Generic Materials                                              | Filter by 😧 II                                                                                                    | D The search of the search of the search of | rch for Q -              | Add Filter × Clear All       |                              |  |  |  |
| Humanitarian Use Device                                        |                                                                                                    |                                                                                                    |                          | No data to display.          |                              |  |  |  |
|                                                                |                                                                                                    |                                                                                                    |                          | page 1 no results            |                              |  |  |  |
|                                                                |                                                                                                    |                                                                                                    |                          |                              |                              |  |  |  |
|                                                                | Halp Deak Inform                                                                                                    | nation                                                                                                    |                          | Wirther Access               |                              |  |  |  |

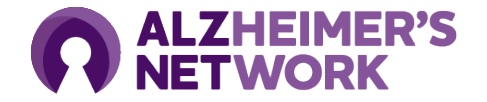

#### Initial Submission (Cont.)

- The application will open to an online form.
- In the "Investigator Lead In Page" section:
  - Select option #1: "I am a clinical research site that is joining a multi-site study for which Advarra IRB will act as the central IRB. The Sponsor or CRO has or will submit the Protocol."
- Select "Continue" on bottom righthand corner to populate the correct form.

| ≡ 🖧 Compare 🛛 🔍                                  | Reading: SSU                                                                                                    |  |  |  |  |
|--------------------------------------------------|----------------------------------------------------------------------------------------------------|--|--|--|--|
| Investigator Lead-<br>In Page                    |                                                                                                    |  |  |  |  |
|                                                  | Lead In / Confirmation Page                                                                                                    |  |  |  |  |
| Start of Investigator<br>Application             |                                                                                                    |  |  |  |  |
| Investigational/Research<br>Location(s) and      | • To confirm you have accessed the correct form, please select one:<br>I am a clinical research site that is joining a multi-site study for which Advarra IRB will act as the central IRB. The  The second second s |  |  |  |  |
| Subject Recruitment                              | Sponsor or CRO has or will submit the protocol.                                                                                                    |  |  |  |  |
| Regulatory<br>Inspection<br>Information          | I am a pharmaceutical Sponsor or CRO who will be conducting a multi-site study for which Advarra IRB will act as the Central IRB. I am submitting the protocol on behalf of all sites.                                                                                                    |  |  |  |  |
| Conflict of Interest<br>(Advarra)                | ID: VIEWRD30078F30DDE3<br>Name: Investigator Application Lead                                                                                                    |  |  |  |  |
| Informed Consent<br>Document                     | Start of Investigator Application                                                                                                    |  |  |  |  |
| Request for HIPAA<br>Waiver                      | 1  * Please click 'Select' to choose your Investigator                                                                                                    |  |  |  |  |
| Message to End<br>User                           | Note: If you <u>do not</u> see the Investigator listed, then you will need to create an account/register the person. To create an<br>account/register the PI, you will need to exit out of the application, logoff, and go to the CIRBI home page and click on the Sign<br>Up link                                                                                                    |  |  |  |  |
| Investigator<br>Experience and<br>Qualifications | 2 * Full Protocol Title:<br>New IDEAS: Imaging Dementia—Evidence for Amyloid Scanning Study<br>A Study to Improve Precision in Amyloid PET Coverage and Patient Care                                                                                                    |  |  |  |  |
| Site and Local<br>Context Information            | * Protocol Number: Pro00046342                                                                                                    |  |  |  |  |
| Informed Consent                                 | ID: VIEW42D85EF7DCC<br>Name: Start of Investigator Applicatio                                                                                                    |  |  |  |  |
| Process, Data<br>Privacy and<br>Confidentiality  | Investigational/Research Location(s) and Subject Recruitment                                                                                                    |  |  |  |  |
| Documentation<br>Attachment<br>Summary           | 1 Do you want to submit sub-investigator/co-investigator information for IRB review (note: this is <u>not</u> an IRB Yes No requirement)                                                                                                    |  |  |  |  |
|                                                  |                                                                                                    |  |  |  |  |

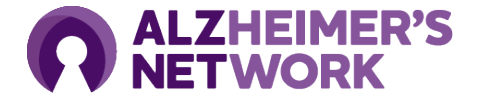

### **Initial Submission (Cont.)**

| Document                                         | Start of Investigator Application |                                                                                                    |  |  |  |
|--------------------------------------------------|-----------------------------------|----------------------------------------------------------------------------------------------------|--|--|--|
| Request for HIPAA<br>Waiver                      | 1                                 | * Please click 'Select' to choose your Investigator:                                                                                                    |  |  |  |
| Message to End<br>User                           |                                   | Note: If you <u>do not</u> see the Investigator listed, then you will need to create an account/register the person. To create an account/register the PI, you will need to exit out of the application, logoff, and go to the CIRBI home page and click on the Sign Up link |  |  |  |
| Investigator<br>Experience and<br>Qualifications | 2                                 | * Full Protocol Title:<br>New IDEAS: Imaging Dementia—Evidence for Amyloid Scanning Study<br>A Study to Improve Precision in Amyloid PET Coverage and Patient Care                                                                                                    |  |  |  |
| Site and Local<br>Context Information            |                                   | * Protocol Number: Pro00046342                                                                                                    |  |  |  |

- In the "Start of Investigator Application" section:
  - Question #1: "Please Select to choose your investigator"
    - A pop-up window will open, where the PI will need to be selected from a drop-down menu.
      - The PI <u>must</u> have a CIRBI account to show up in the drop-down selection
        - Please refer to slide 5-6 on how to create an account

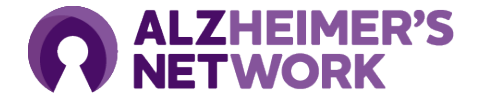

### Initial Submission (Cont.)

#### **Documents Needed for Submission**

- A copy of the PI's CV
- Informed Consent
  - Only if you have made edits to the master ICF
- HIPAA Form
  - Advarra IRB does not require review of this document, however the sponsor requires that it be reviewed and approved by the IRB.
- IRB Waiver of Oversite
  - Only if your site has a local IRB

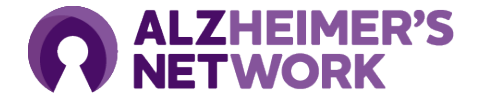

## Navigating the CIRBI Form

- On the bottom right-hand corner of the form there will be options to:
- **Continue** saves the form and moves you forward to the next slide.
  - Note: if all the red asterisked (\*) questions are not answered, you will not be able to move forward.
- Save allows you to save the page in any stage and either exit application or navigate through the form.
- Exit takes you out of the form without saving any changes

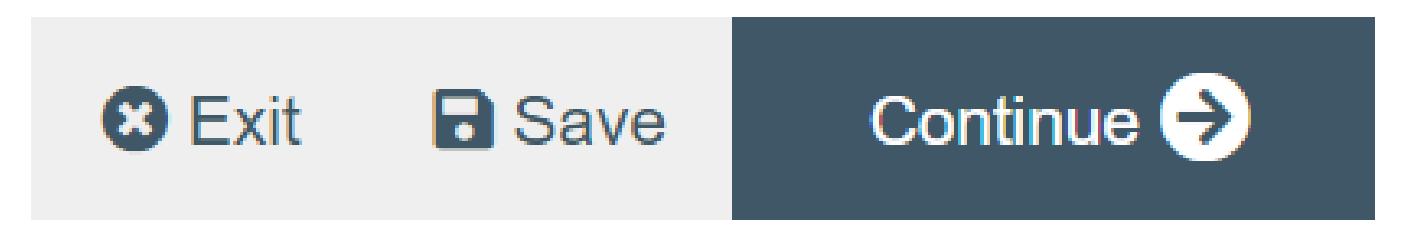

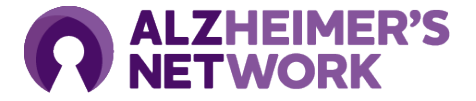

#### **Responding to IRB Requests for Clarifications**

- You will receive an automated email from Advarra requesting you respond to inquiries.
  - Do not respond directly to the automated email
- Click the link and log into CIRBI to respond to questions

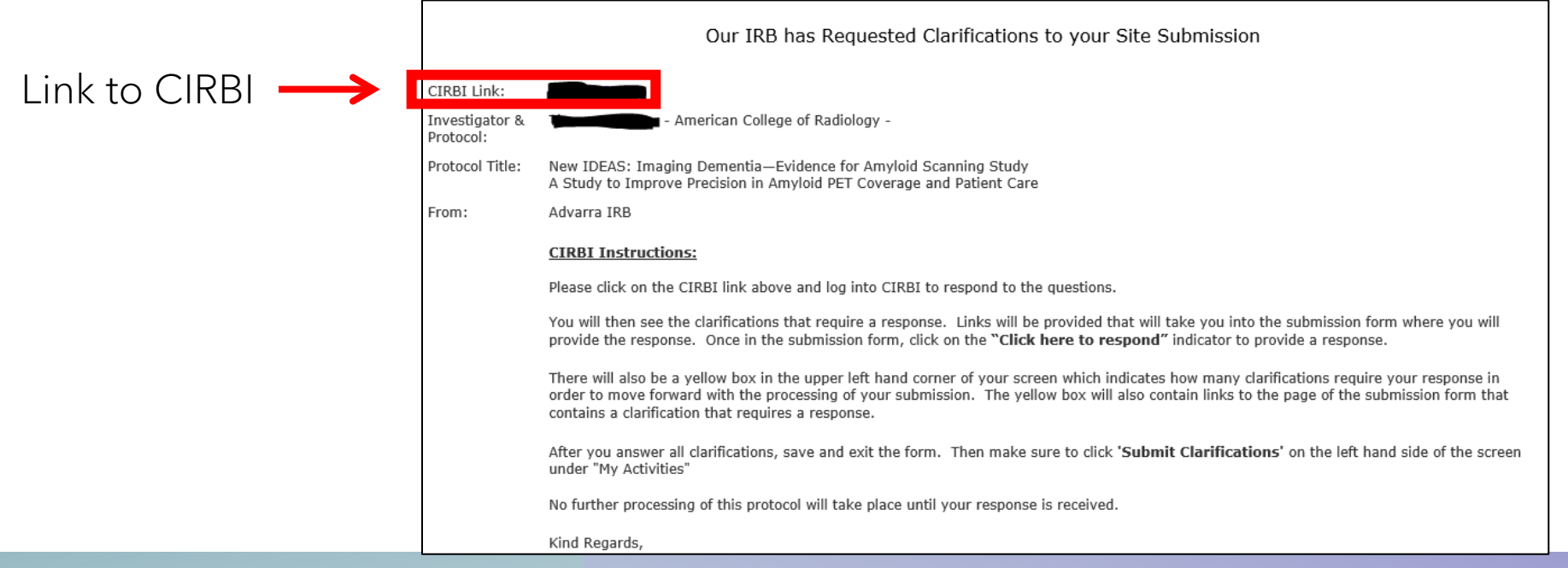

### Responding to IRB Requests for Clarifications (Cont.)

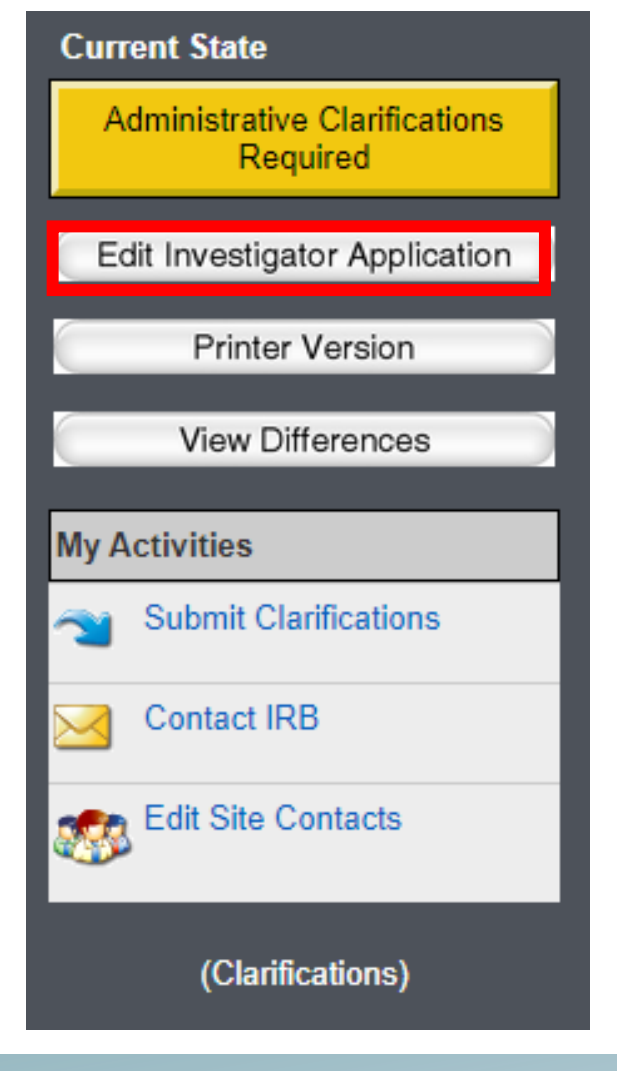

- Once you are in CIRBI, respond to each inquiry.
- Click on "Edit Investigator Application"
  - This will take you into the form.

# **Responding to IRB Requests for Clarifications (Cont.)**

Investigator Lead-In Page

E 🔁 Validate 🖧 Compare

Start of Investigator Application

Investigational/Research Location(s) and Subject Recruitment

Protections for Potentially Decisionally Impaired Adults

Regulatory Inspection Information

Conflict of Interest (Advarra)

Informed Consent Document

eConsent Attestation (New)

- Click on the tab on the left-hand side that has a text box (circled in red)
  - Please note that you may have more than on tab with the text box
    Click here to respond
- Click on the text box (
- A pop up will open
  - Sometimes you have to scroll to the bottom of the page to see the pop-up

## Responding to IRB Requests for Clarifications (Cont.)

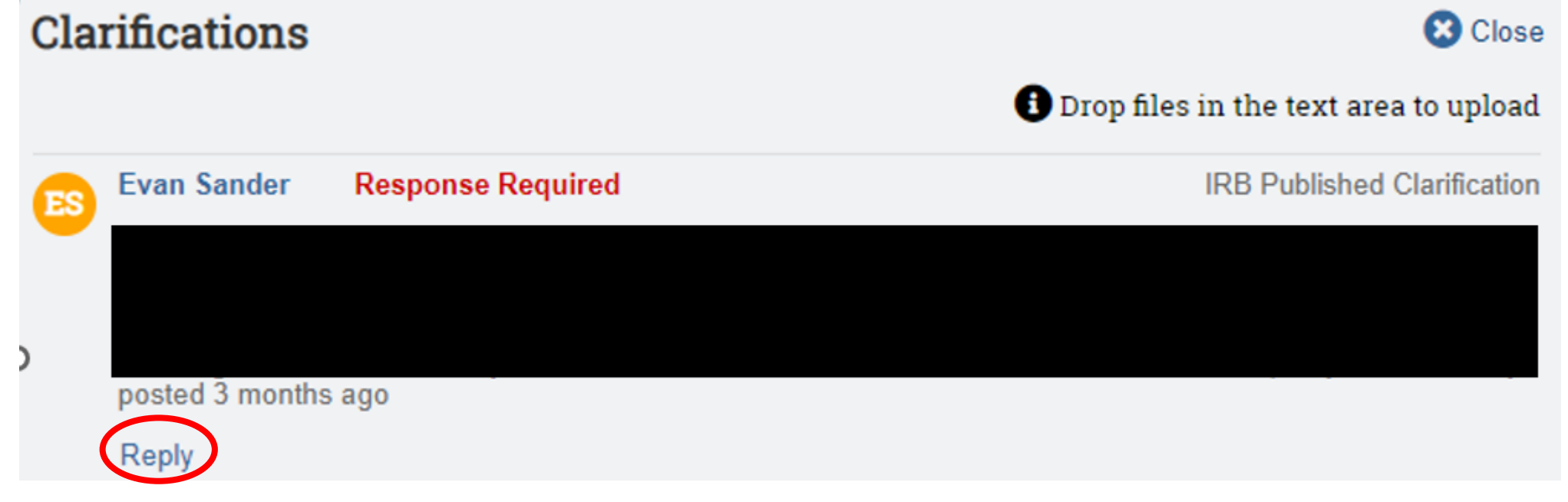

#### • In the pop-up

- Click on the "Reply" below the question (circled in red)
- Type in your response and click "OK"

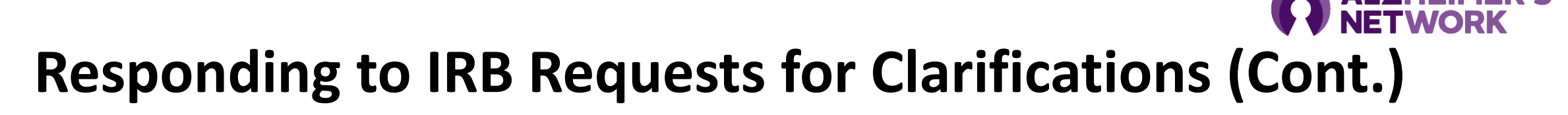

You have responded to all the clarifications that require a response. To submit your responses, click the button below then click OK in the new tab:

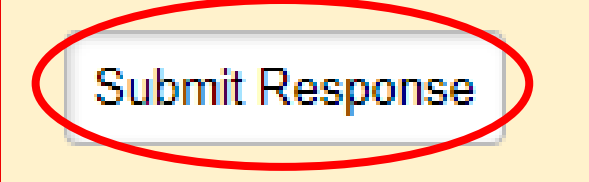

- Once you reply to all of the questions, you must submit your responses.
- To submit responses:
  - Click the "submit responses" bottom in the upper lefthand corner (circled in red)

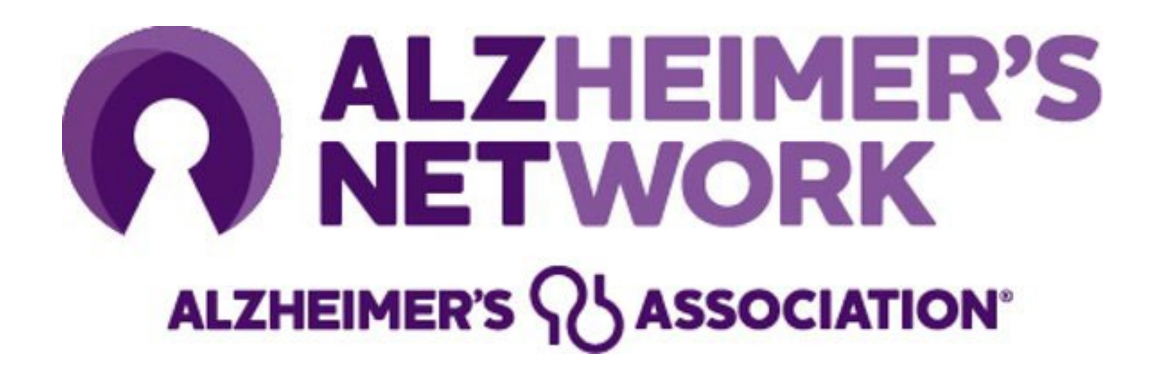

#### **ALZ-NET Regulatory**

ACR Center for Research and Innovation

Grace Koehler

Email: gkoehler@acr.org and alznet-regulatory@acr.org

Phone: 215-574-3177

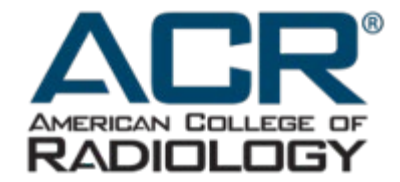

alzheimer's R association

800.272.3900 | alz.org\*